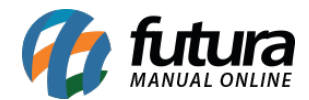

## 1 - Alteração na validação das devoluções

## **Caminho:** PDV > ALT + L

Nesta versão, a regra para o cancelamento de trocas do tipo completa no PDV foi modificada. Ao acessar os parâmetros e definir o **"tipo de troca"** como completa:

| Parametros Gerais 🗴                  |               |   |                                  |   |    |                    |  |  |  |
|--------------------------------------|---------------|---|----------------------------------|---|----|--------------------|--|--|--|
| Editar [F3] Gravar [F10] (           | Cancelar [F9] |   | Carregar do Repositorio 🛛 👻      | • | ۹. | Pesquisar [F12]    |  |  |  |
| 1 - Geral 2 - PDV 3 - Loja Virtual   |               |   |                                  |   |    |                    |  |  |  |
| 1 - Codigo do cliente consumidor     | 13 🔍          | 0 | CONSUMIDOR                       |   |    |                    |  |  |  |
| 2 - Tipo de orcamento padrao         | 10 🔍          | 0 | ORÇAMENTO DE VENDAS              |   |    |                    |  |  |  |
| 3 - Transportadora padrao            | 9             | 0 |                                  |   |    |                    |  |  |  |
| 4 - Controla movimento do caixa      | Sim 🗸         | 0 |                                  |   |    |                    |  |  |  |
| 5 - Controla troca de operador       | Sim 🗸         | 0 |                                  |   |    |                    |  |  |  |
| 6 - Digita quantidade                | Sim 🗸         | 0 |                                  |   |    |                    |  |  |  |
| 7 - Digita valor                     | Não 🗸         | 0 |                                  |   |    |                    |  |  |  |
| 8 - Lancar pagtos na venda (PDV)     | Sim 🗸         | 0 |                                  |   |    |                    |  |  |  |
| 9 - Utiliza nro ficha/comanda        | Sim           |   | ~                                | 0 |    | Verificar Produtos |  |  |  |
| 10 - Utiliza pre baixa               | Sim 🗸         | 0 | (Em terminais que nao sao caixa) |   |    |                    |  |  |  |
| 11 - Seleciona tabela de preco       | Não 🗸         | 0 | (Para cada Venda)                |   |    |                    |  |  |  |
| 12 - Carregar imagem do produto      | Sim 🗸         | 0 |                                  |   |    |                    |  |  |  |
| 13 - Tipo de troca                   | Completa      |   | ~                                | 0 |    |                    |  |  |  |
| 14 - Controla entrega na finalizacao | Não 🗸         | 0 |                                  |   |    |                    |  |  |  |

Automaticamente o parâmetro "Gera Crédito na Devolução" será alterado para "Sim".

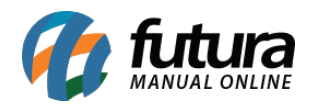

| Parametros Gerais ×                         |                                    |          |             |                     |         |               |                |              |         |           |     |
|---------------------------------------------|------------------------------------|----------|-------------|---------------------|---------|---------------|----------------|--------------|---------|-----------|-----|
| Editar [F3] Gravar [F10]                    | Cancelar [                         | F9]      | Ca          | arregar do Reposito | rio 👻   | 💊 Pesquis     | ar [F12]       |              |         |           |     |
| 1 - Geral 2 - PDV 3 - Loja Virtual          | 1 - Geral 2 - PDV 3 - Loja Virtual |          |             |                     |         |               |                |              |         |           |     |
| 1 - Geral 2 - Pedido de Venda 3 - Pe        | edido de Com                       | pra 🦂    | 4 - Vendedo | or 5 - Produto      | 6 - NFE | 7 - NFE Servi | co 🛛 8 - Fisca | al 🛛 9 - Cta | Receber | (10 - Tab | ala |
| 1 - Exibe estoque na dig. ped. venda        | Não 🗸                              | 0        |             |                     |         |               |                |              |         |           |     |
| 2 - Modelo digitacao ped. venda             | 1 🛓                                | 0        |             |                     |         |               |                |              |         |           |     |
| 3 - Ped. vend. consulta c/ saldo estoque    | Todos os Pro                       | dutos -  | Não Exibe S | aldo                |         |               | × 0            |              |         |           |     |
| 4 - Avisar item repetido na venda           | Não 🗸                              | 0        |             |                     |         |               |                |              |         |           |     |
| 5 - Controla desconto max. na venda         | Não                                |          |             | ~                   | 0       |               |                |              |         |           |     |
| 6 - Calcular itens caixas pedido de venda   | Não 🗸                              | 0        |             |                     |         |               |                |              |         |           |     |
| 7 - Util. vlr. lim. de vendas               | Cliente                            |          | $\sim$      | Mensal              | ×       | 2 0           |                |              |         |           |     |
| 8 - Utiliza cheques no limite de credito    | Não Controla                       |          |             |                     | ×       | 2 🕜 👘         |                |              |         |           |     |
| 9 - Utilizar limite de credito em           | Venda                              |          |             |                     | ×       | 2 🕜 👘         |                |              |         |           |     |
| 10 - Imprimir logotipo no pedido            | Não 🗸                              | 0        |             |                     |         |               |                |              |         |           |     |
| 11 - Tabela preco padrao                    | 1 🔍                                | 0        | TABELA 01   | 1                   |         |               |                |              |         |           |     |
| 12 - P.V. ST calcula                        | Sim 🗸                              | 0        |             |                     |         |               |                |              |         |           |     |
| 13 - Utiliza pedido de representacao        | Não 🗸                              | 0        |             |                     |         |               |                |              |         |           |     |
| 14 - Ped. representacao gera ctn. a pagar   | Não 🗸                              | 0        |             |                     |         |               |                |              |         |           |     |
| 15 - Utiliza ordem de servico               | Não 🗸                              | 0        |             |                     |         |               |                |              |         |           |     |
| 16 - Utiliza IPI embutido no valor unitario | Sim, valor da                      | tabela ( | de preço    |                     | ×       | 2 0           |                |              |         |           |     |
| 17 - Permite venda de meia caixa            | Sim 🗸                              | 0        |             |                     |         |               |                |              |         |           |     |
| 18 - Gerar credito na devolucao             | Sim 🗸                              | 0        |             |                     |         |               |                |              |         |           |     |
| 19 - Desconto na venda                      | Nenhum                             |          |             |                     | ~       | 0             |                |              |         |           |     |

Portanto, ao tentar cancelar uma devolução no Futura Server ou no PDV, não será possível realizar a ação e será apresentado a validação abaixo.

| -   | Validação                                                                                    |        | x |   |
|-----|----------------------------------------------------------------------------------------------|--------|---|---|
| 0   | Ocorreu um erro de validação                                                                 |        |   |   |
| 202 | Não foi possível efetuar o cancelamento pois está configurado para ter crédito na devolução! |        | ^ |   |
|     |                                                                                              | 0      | ~ | 0 |
| ٩.  | <ul> <li>Control = 100 (100 (100 (100 (100 (100 (100 (10</li></ul>                           | $\geq$ |   |   |
|     | Fechar                                                                                       |        |   |   |

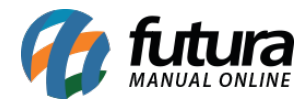

Ao realizar uma devolução manual no Futura Server (**Caminho:** *Vendas > Devolução*), será gerado um crédito para o cliente.

Caso utilize a troca simples, o parâmetro **"Gera Crédito na Devolução"** será automaticamente configurado como **"Não"**, permitindo o cancelamento, se necessário. Além disso, a rotina padrão para esse tipo de troca permanece da mesma forma.

## 2 - Número de Ficha: Inclusão de letras

## **Caminho:** *PDV* > *F10*

Nesta nova versão do sistema, foi implementada uma funcionalidade aprimorada para o uso do campo **Número de Ficha**. Agora, caso o número de ficha não seja previamente validado pelo sistema, será possível realizar a inserção de letras além de números nesse campo, ampliando as possibilidades de uso.

Esse recurso é especialmente útil em situações em que o sistema de validação automática não é necessário, oferecendo maior flexibilidade para o registro de informações personalizadas. Para que essa funcionalidade esteja disponível, é necessário que o caixa esteja configurado para o tipo de operação **"Digitação de Pedidos"**, que é caracterizado por não gerar pagamento no momento da operação.

Ao utilizar essa configuração específica, após pressionar a tecla **F10** no terminal, o campo correspondente ao Número de Ficha será liberado para a digitação manual. Nesse momento, o usuário poderá inserir livremente números, letras ou até mesmo uma combinação de ambos, conforme a necessidade da operação.

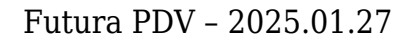

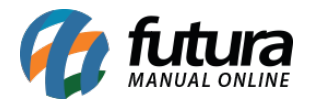

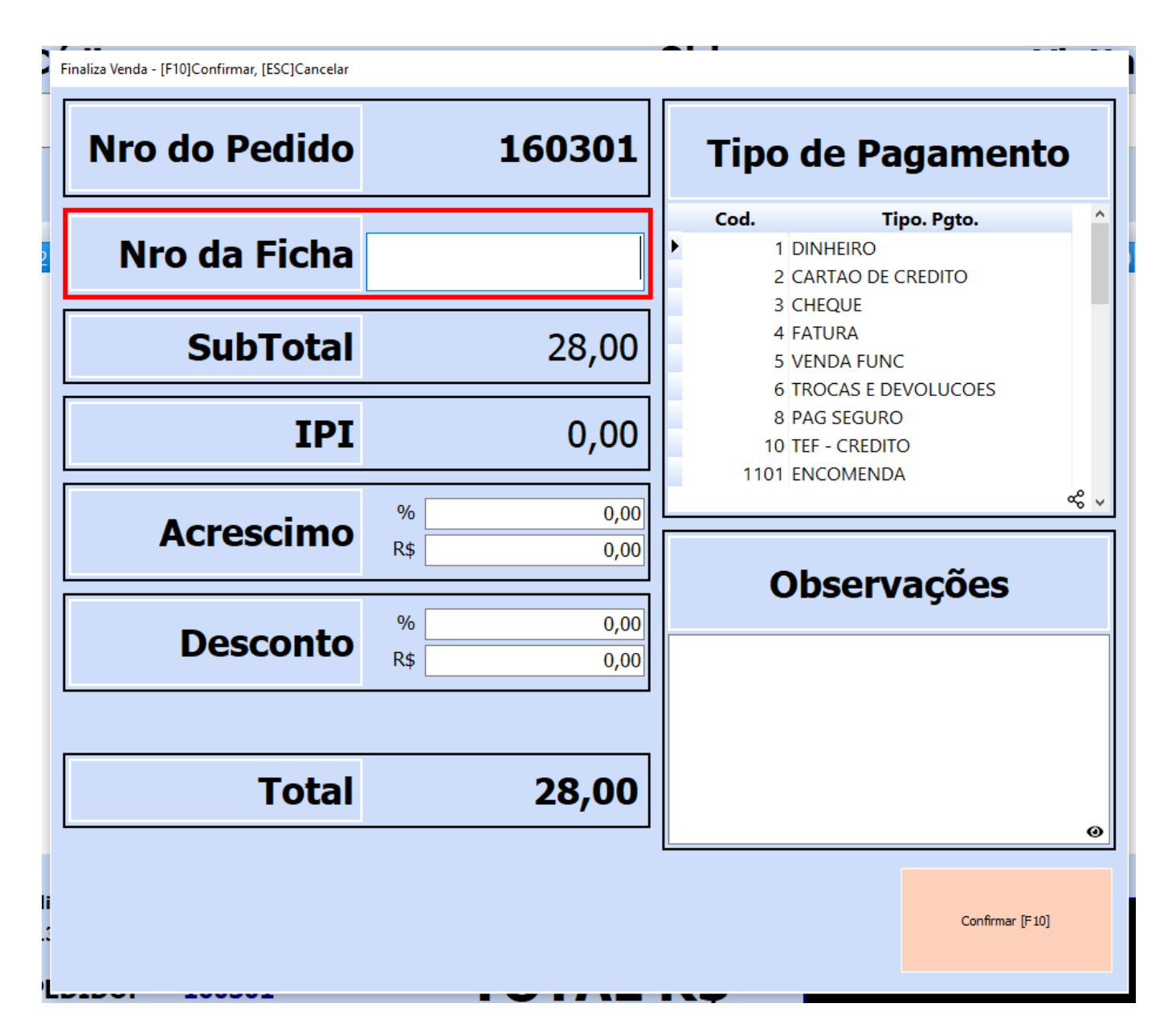

Nas consultas realizadas também será possível visualizar os números e letras associado a ficha.

Através do comando **ALT + F3**, que buscará fichas de outros terminais, também será possível a inclusão de letras, conforme imagem abaixo:

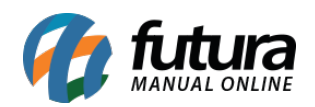

| C        | onsulta de P               | edidos em | Aberto                       |                 |             |        |            |           |       |          |                  |   |
|----------|----------------------------|-----------|------------------------------|-----------------|-------------|--------|------------|-----------|-------|----------|------------------|---|
| F        | iltrar por:<br>Nro. Ficha. |           | Tipo de Filtro:<br>Contendo: | Valor do Campo: |             |        |            |           |       |          |                  | ] |
| έ.       | Nro, Ficha,                | Nro. Ped. |                              | Razão social    | Dt. Emissão | Total  | Nro. Caixa | Status    |       | Vendedor | Vendedor Externo | ^ |
| ->       | A1B2C3                     | 160901    | CONSUMIDOR                   |                 | 29/01/2025  | 50,00  | 2          | Aberto Fl | JTURA |          |                  |   |
| 1        |                            | 160401    | CONSUMIDOR                   |                 | 29/01/2025  | 50,00  | 2          | Aberto Fl | JTURA |          |                  |   |
| 8        |                            | 160301    | CONSUMIDOR                   |                 | 29/01/2025  | 28,00  | 2          | Aberto Fl | JTURA |          |                  |   |
|          |                            | 160201    | CONSUMIDOR                   |                 | 29/01/2025  | 200,00 | 2          | Aberto Fl | JTURA |          |                  |   |
| 1        |                            | 160101    | CONSUMIDOR                   |                 | 29/01/2025  | 6,55   | 2          | Aberto Fl | JTURA |          |                  |   |
|          |                            | 160001    | CONSUMIDOR                   |                 | 29/01/2025  | 28,00  | 144        | Aberto Fl | JTURA |          |                  |   |
|          |                            | 159901    | CONSUMIDOR                   |                 | 29/01/2025  | 28,00  | 144        | Aberto Fl | JTURA |          |                  |   |
| <u>H</u> |                            | 159801    | CONSUMIDOR                   |                 | 28/01/2025  | 0,00   | 144        | Aberto Fl | JTURA |          |                  |   |